一、因材網

目前已設定一~六年級「數學」及三~六年級「自然」版本,可做預習及複習使用。 <u>https://adl.edu.tw/</u>←建議按右鍵另開視窗或分頁

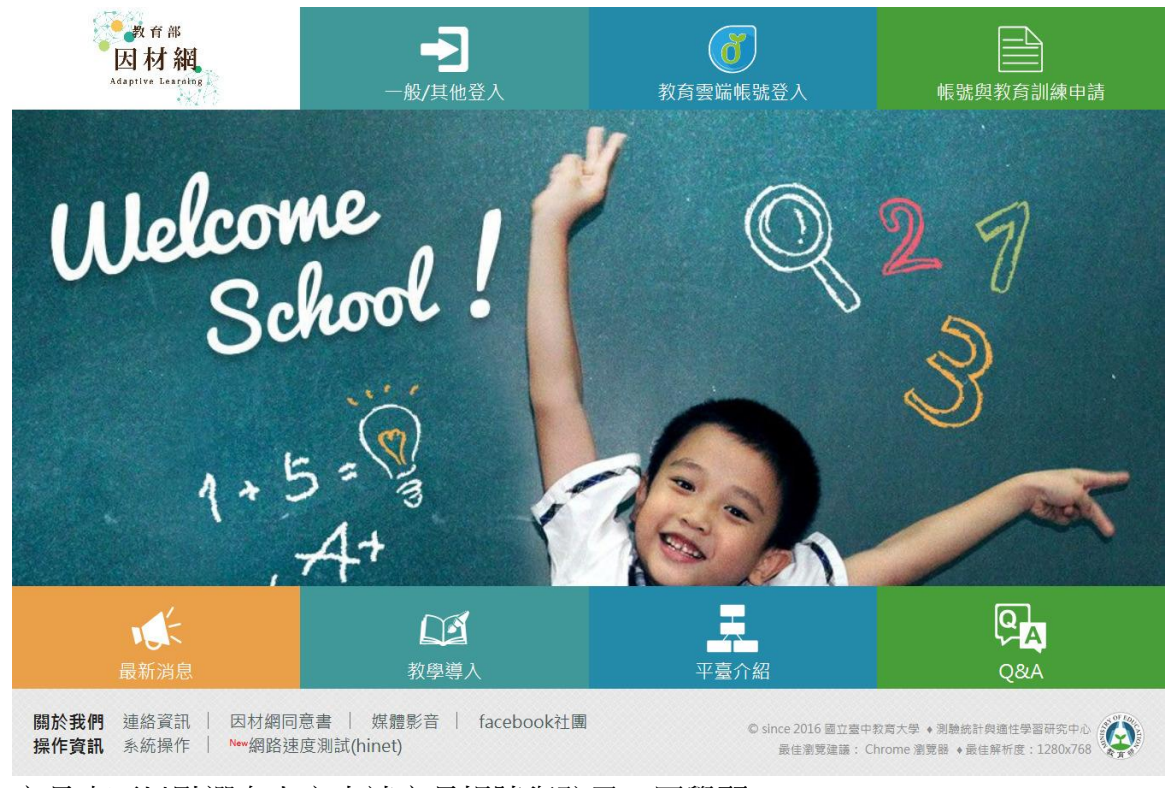

家長也可以點選右上方申請家長帳號與孩子一同學習 孩子的帳號已由學校端以學號進行設定,點選下拉選單、輸入帳號、密碼及驗證碼進行登入。 帳號為「學號」,密碼預設為 1-3 年級:7692242,可登入後修改密碼。 4-6 年級:原來電腦課所登入之密碼

|                   | 1                  | <b>圣入系统</b>    | ×      |
|-------------------|--------------------|----------------|--------|
| 大<br>Adaptive Lea | 登入                 | 其他登入           |        |
| ■ 身份              | 學生、教師、學校校管  ▼      | G Google       | 我自訓練甲請 |
| <b>企</b> 學校       | 彰化縣   ▼            | Facebook(即終開放) |        |
|                   | 秀水鄉                |                |        |
| 110               | 陝西國小 ▼             |                | 51     |
| <b>9</b> 帳號       | ****               |                | //     |
| ▶ 密碼              |                    |                | U      |
| ♥ 驗證碼             |                    |                |        |
|                   | <b>6330</b> [更换圖片] |                |        |
|                   | 登入                 |                |        |
| 忘記密碼?             |                    |                |        |

登入後可依操作說明(自第6頁看起即可)

<u>https://drive.google.com/file/d/16ryynQdG3OI3QJILt5hby6i2VcfJLEQU/view</u>←建議按右鍵另開視窗或分頁

二、均一教育平台

https://www.junyiacademy.org/ ←建議按右鍵另開視窗或分頁

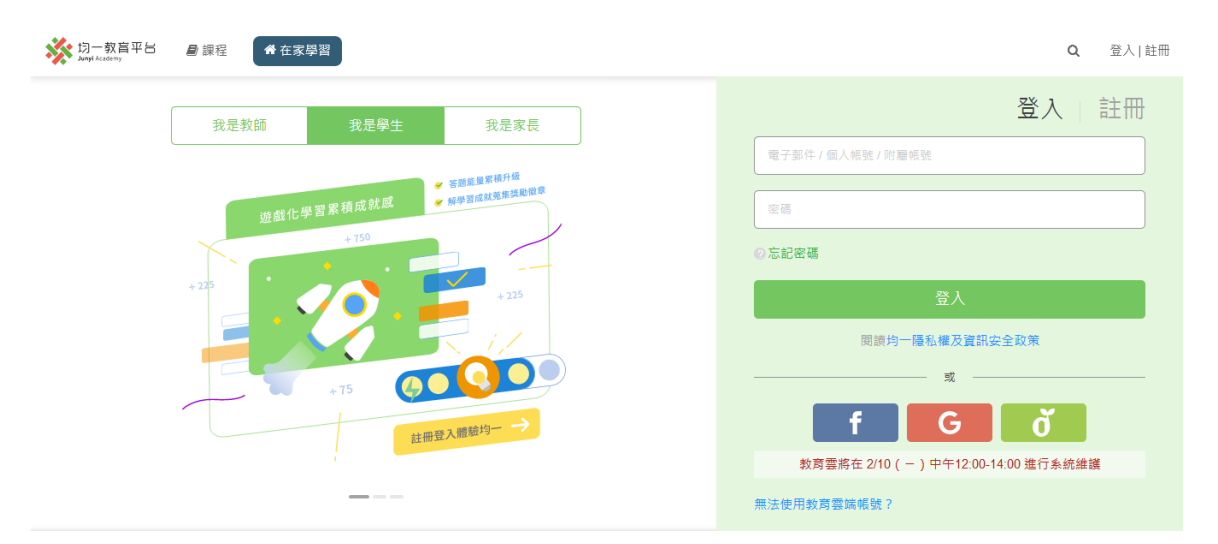

均一教育平台,家長也可以申請家長帳號與孩子一同學習 孩子可以以陝西國小的網路郵局帳號登入後,選 GOOGLE 帳號登入學習。 低年級孩子(還沒有網路郵局帳號)也可直接點選左上角的課程進入學習。(不用登入)

## $\equiv$ $\cdot$ COOL ENGLISH

https://www.coolenglish.edu.tw/←建議按右鍵另開視窗或分頁

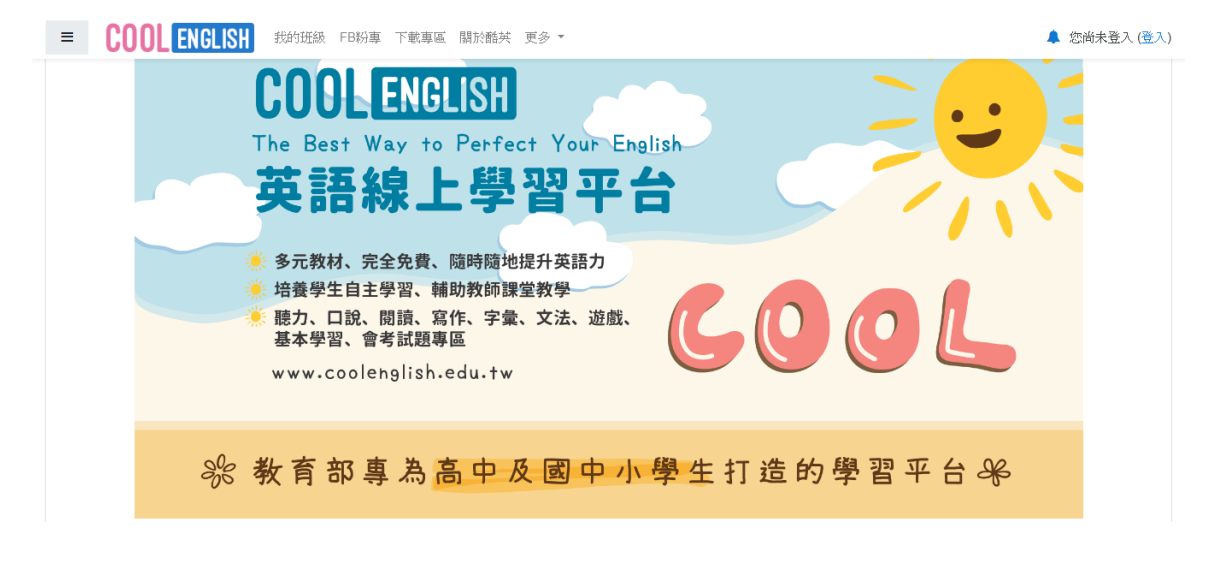

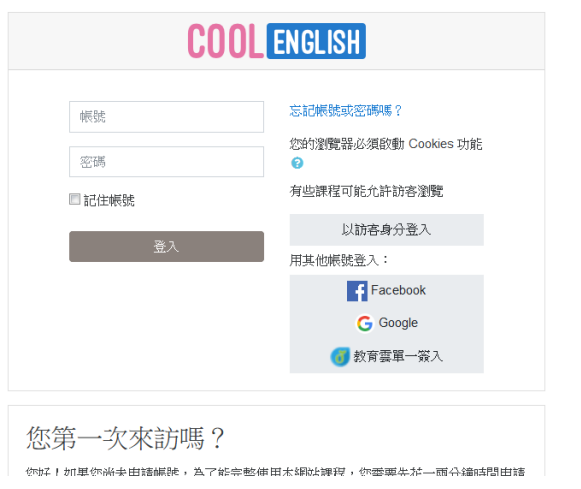

孩子的可以以學校的網路郵局帳號登入後,選 GOOGLE 帳號登入。

四、澎湖灣英文線上測驗

http://etabc.tw/abc/default.asp←建議按右鍵另開視窗或分頁

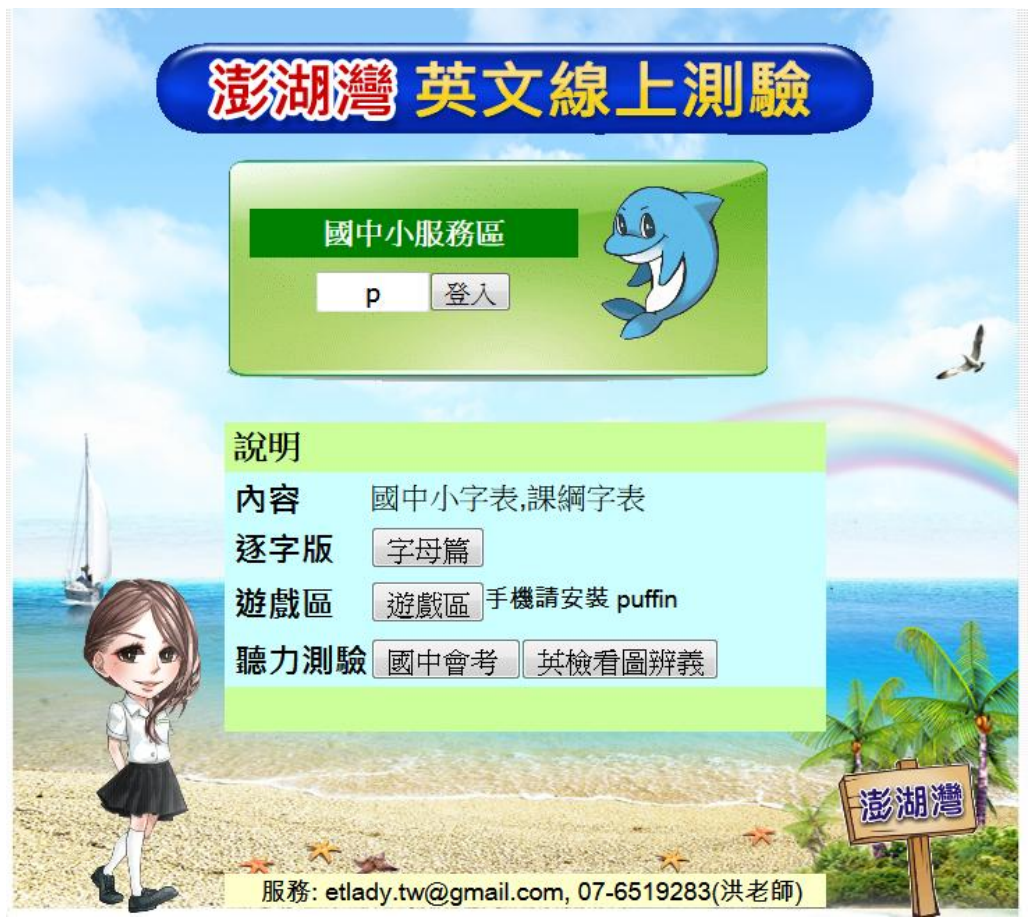

可直接點「登入」進入頁面選擇測驗內容或選擇「字母篇」、「遊戲區」、「國中會考」及「英檢看圖辨義」進入學習。

|                 | 澎湖灣英文線上測驗                                                                                                    |   |
|-----------------|----------------------------------------------------------------------------------------------------|---|
|                 | 預別 1. A級字(拼讀字) ▼ 題庫 01. A級字(英選中) ▼ 範圍:從 1 到 311 挑選 5 ▼ 題                                                                                                    |   |
|                 | 複習題目:排列順序 隨機 ▼ , 測驗時間 10分鐘 ▼<br>班級: 陝西一甲 座號: ** 姓名: ***<br>複習瀏覽 考前練習 開始測驗                                                                                                    | Ł |
| 4               |                                                                                                    |   |
|                 | 本區內容: 1. 國小 A, B, C 字表 2. 教育部 1200<br>請勿輸入不雅字樣                                                                                                    |   |
| 14 <u>1</u> 4 5 | the second second secon | M |

測驗時在班級輸入「陝西+班級」、座號、姓名,點選「開始測驗」,測驗完就會留下測驗紀錄喔!加油!!

國小線上測驗成績

| 依 交卷時間遞減 ◆ 排字 學校 國小 ◆ 看全部記錄 |             |        |    |      |               |    |   |     |       |               |        |
|-----------------------------|-------------|--------|----|------|---------------|----|---|-----|-------|---------------|--------|
| 到級                          | 姓名          |        | Ā  | 翩    | 題庫            |    | 單 | 元起  | 0     | <u>5</u> 9999 | 999 篩選 |
| 交卷時間                        | 間 學校        | き 斑級   | 座號 | 姓名   | 題庫            | 題數 | 起 | 迄   | 測驗時間  | 成績            | 錯誤回收   |
| 2020/2/9 下午(                | 04:11:49 國小 | 、 陝西教師 | 6  | guei | 01. A級字 (英選中) | 5  | 1 | 311 | 00:19 | 100           | 正確百分百! |

操作上如果有任何問題,可以點選聯結 <u>https://line.me/R/ti/g/1YlwmLwcxQ</u>

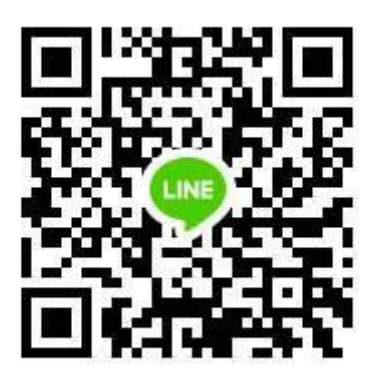

或掃描 QR code 進行交流討論。希望大家都平安度過防疫期間。